## 7.5 BRISANJE POLJ IN PODPOLJ

Iz zapisa lahko zbrišemo polja in podpolja. Označimo lahko tudi več *enakih* polj.

- 1. S klikom označimo polje ali podpolje.
  - 2. Izberemo metodo Urejanje / Zbriši polje.

Izbrano polje (ali več enakih polj) s pripadajočimi podpolji se zbriše in shrani v odložišče polj.

| Ŷ        | Nasvet:                                                                                                    |
|----------|----------------------------------------------------------------------------------------------------|
|          | Nazadnje brisano polje (ali več enakih polj) lahko s klikom na ikono vrnemo v zapis.                                         |
| Možnosti | Polje (ali več enakih polj) lahko zbrišemo tudi s pritiskom na tipki <ctrl> + <f7> oz. tipko <delete>.</delete></f7></ctrl>  |
|          | V urejevalniku zapisa lahko zbrišemo tudi podpolje.                                                                          |
| Postopek | 1. S klikom označimo podpolje. Znotraj enega polja lahko označimo tudi več <i>različnih</i> podpolj.                         |
|          | 2. Izberemo metodo Urejanje / Zbriši podpolje.                                                                               |
|          | Izbrano podpolje (ali več podpolj) se zbriše in shrani v odložišče podpolj.                                                  |
| <u>^</u> | Opozorilo:                                                                                                    |
|          | Ko izbrišemo zadnje podpolje v poljubnem polju, se zbriše celotno polje.                                                     |
| Ŷ        | Nasvet:                                                                                                    |
|          | Nazadnje brisano podpolje (ali več podpolj) lahko s klikom na ikono vrnemo v zapis.                                          |
| Možnosti | Podpolje ali več podpolj lahko zbrišemo tudi s pritiskom na tipki <ctrl> +<br/><f9> oz. tipko <delete>.</delete></f9></ctrl> |

Postopek